## RESEARCH MANAGER HANDLEIDING - APPENDIX I: TWEE-FACTOR-AUTHENTICATIE (2FA) VOOR EXTERNEN

Medisch Ethische Toetsingscommissie Amsterdam UMC AMSTERDAM UMC

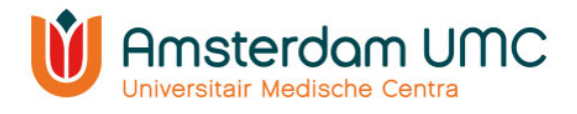

## Appendix I: Handleiding twee-factor-authenticatie voor externen

- 1. Deze handleiding is uitsluitend voor gebruikers die inloggen met gebruikersnaam en wachtwoord.
- 2. Vraag een account aan via: <u>https://managemyresearchamsterdamumc.myresearchmanager.com/</u>
- 3. Klik op de link in de activatiemail.
- 4. Account activeren: voer uw e-mailadres in en maak een wachtwoord aan. Klik vervolgens op 'Next'.

| Email:            |  |
|-------------------|--|
|                   |  |
|                   |  |
|                   |  |
| New password:     |  |
|                   |  |
|                   |  |
|                   |  |
| Confirm password: |  |
|                   |  |
|                   |  |
|                   |  |
|                   |  |
|                   |  |
| NEXT              |  |
|                   |  |

5. U kunt inloggen met gebruikersnaam (gekregen via de activatiemail van Research Manager) en wachtwoord. Klik op 'Log on'.

| <b>Research</b> Manager         |   |
|---------------------------------|---|
| Log on<br>or request an account |   |
| Logon using SURFconext          |   |
| usemame:                        |   |
|                                 |   |
| Pessword:                       |   |
| LOG ON                          |   |
| Lost password                   | _ |

- 6. U krijgt een pop-up dat twee-factor-authenticatie verplicht is. Klik op 'Next'.
- 7. Verwerking persoonsgegeven: klik op 'Verder'.

|                                                                                                    | 5 1 5 5                                                                                                    |
|----------------------------------------------------------------------------------------------------|----------------------------------------------------------------------------------------------------|
| required<br>Your organization requires the use of two factor<br>authentication. Because two factor authentication is not<br>yet enabled for your account, you need to set this up<br>now. Click next to open your profile and setup two factor<br>authentication. | Dear venie is geldig vanaf 17 mei 2019 Grondagen van Anterenken van je personsrageneen Orn gete van de Narade Manager en zijn dekenten is her nootskerijk vaar on een aantel aan je gegeneen is<br>vaar gelande van de Narade Manager (gelandensaschen) Or et gelande van de Narade (gelandensaschen) Or et gelande van de Narade (gelandensaschen) Orden gelande van de Narade (gelandensaschen) Orden gelande van de Narade (gelandensaschen) Orden gelande van de Narade (gelandensaschen) Orden gelande van de Narade (gelandensaschen) Orden gelande van de Narade (gelandensaschen) Orden gelande van de Narade (gelandensaschen) Orden gelande van de Narade (gelandensaschen) Orden gelande van de Person Manager Orden gelande van de gelande van de Versite service kunnet verteres. Neelig dense van de lag aan june prover, prover, prover of termeleren todel van de beste service kunnet verteres. Neelig dense van de lag aan june prover, prover, prover of termeleren todel van de beste service kunnet verteres. Neelig dense van de lag aan june prover, prover of termeleren todel van de beste service kunnet verteres. Neelig dense van de lag aan june prover, prover of termeleren todel van de beste service kunnet verteres. Neelig dense van de ligt aan june prover, prover of termeleren todel van de beste service kunnet verteres. Neelig dense van de ligt aan june prover prover of termeleren todel van de beste service kunnet verteres. Neelig dense van de ligt aan june prover prover of termeleren todel van de beste service kunnet verteres. Neelig dense van de lagt aan june prover prover of termeleren todel van de beste service kunnet verteres. Neelig dense van de ligt aan june prover prover of termeleren todel van de beste service kunnet verteres. Neelig dense verteren termeleren termeleren termeleren termeleren termeleren termeleren termeleren termeleren termeleren termeleren termeleren termeleren termeleren termeleren termeleren termeleren termeleren termeleren termeleren termeleren termeleren |
| NEXT                                                                                                    | k ontang grasg de nieuwbark of undere gepensonaliseerde informatie en geef Research Manager teetterming mp<br>voor en achtemeen en einalisides te gebruken.<br>VERDER                                                                                                    |

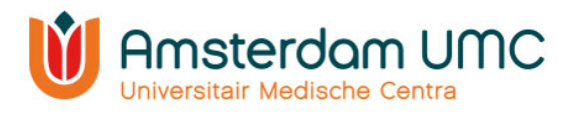

- 8. Activeer twee-factor-authenticatie op uw telefoon.
- 9. Klik hiervoor eerst op 'Inschakelen' bij twee-factor-authenticatie.
- 10. Selecteer vervolgens het type mobiel apparaat dat u wilt gebruiken. Zorg ervoor dat er een authenticatie-app (zoals hieronder genoemd) is geïnstalleerd op uw mobiele apparaat voordat u verder gaat. Klik dan op 'Volgende'.

| METC Management                                      | METC Management                                      |  |
|------------------------------------------------------|------------------------------------------------------|--|
| B Start O Nieuw                                      | B Start Q Nieuw                                      |  |
| Mijn profiel                                         | Mijn profiel                                         |  |
| Personalia Inloggen en beveiliging Accountactiviteit | Personalia Inloggen en beveiliging Accountactiviteit |  |
| Email wijzigen                                       | Email wijzigen                                       |  |
| Email                                                | Email                                                |  |
| Wachtwoord wijzigen                                  | Wachtwoord wijzigen                                  |  |
| Nieuw wachtwoord                                     | Nieuw wachtwoord                                     |  |
| Bevestig nieuw wachtwoord                            | Bevestig nieuw wachtwoord                            |  |
| Tweefactorauthenticatie                              | Tweefactorauthenticatie                              |  |
| Status: Uitgeschakeld                                | Status: Uitgeschakeld                                |  |
| Inschakelen                                          | Activeer tweefactorauthenticatie op uw smartphone    |  |
| Bevestig met uw huidige wachtwoord                   | Android CApple Windows Anders                        |  |
| Huidig wachtwoord                                    |                                                      |  |
|                                                      | Bevestig met uw huidige wachtwoord                   |  |
| ■ Opslaan                                            | Huidig wachtwoord                                    |  |
|                                                      | Dopslaan 🗲 Terug                                     |  |

a. Android:

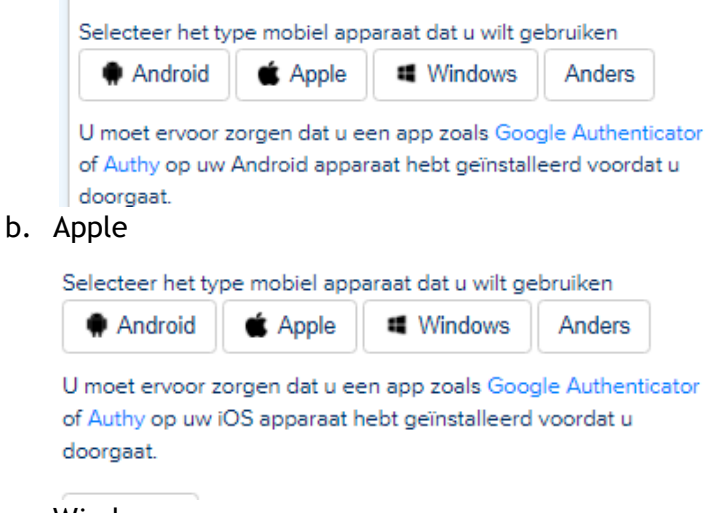

c. Windows

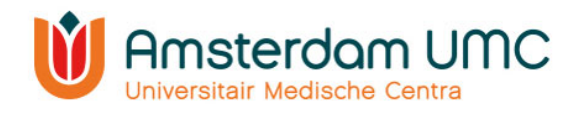

| Selecteer het ty                                   | pe mobiel appa                   | raat dat u wilt ge                    | ebruiken                 |
|----------------------------------------------------|----------------------------------|---------------------------------------|--------------------------|
| Android                                            | 🔹 Apple                          | Windows                               | Anders                   |
| U moet ervoor z<br>Authenticator op<br>u doorgaat. | orgen dat u ee<br>o uw Windows I | n app zoals Micro<br>Phone hebt geïn: | osoft<br>stalleerd voord |

d. Anders

## 11. Twee-factor-authenticatie:a. Scan de QR-code en volg de instructies die naast de QR-code staan.

| Tweefactorauthenticatie         |                                                                                                    |  |  |
|---------------------------------|----------------------------------------------------------------------------------------------------|--|--|
|                                 |                                                                                                    |  |  |
| Activeer tweefactorauthenticati | e op uw smartphone                                                                                                    |  |  |
| Start de app op uw apparaat er  | scan de onderstaande QR-code.                                                                                                    |  |  |
|                                 | Zodra u zich bij uw apparaat hebt geregistreerd,<br>genereert het elke 30 seconden een nieuwe code.<br>Om uw activering te voltooien, voert u hieronder de<br>6-cijferige code in die in de app getoond wordt en<br>klikt u op opslaan.<br>Klik hier als u de code niet kunt scannen |  |  |
|                                 |                                                                                                    |  |  |
| Opslaan 🗲 Terug                 |                                                                                                    |  |  |

b. Of: indien u niet kunt scannen kunt u de app handmatig activeren met de aangegeven gegevens.

| IFINE AND A DEC   | Klik hier als u de code niet kunt scannen                                                               |
|-------------------|----------------------------------------------------------------------------------------------------|
|                   |                                                                                                    |
|                   | Indien de GR-code niet gescand kan worden, kunt u de app handmatig activeren met onderstaande gegevens: |
|                   | Accountnaam: in                                                                                         |
| ☐ Opslaan ← Terug | Sleutel: LFLG2MDOKNVFERCEOJRQ                                                                           |

12. Bevestig met uw huidige wachtwoord en druk op 'opslaan'. Twee-factorauthenticatie is nu ingesteld.